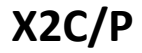

WWW.FANVIL.COM

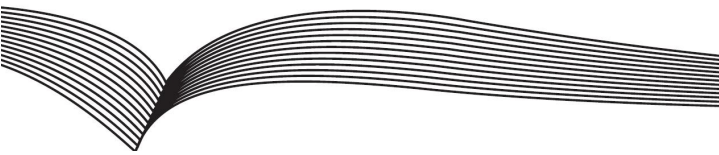

# **IP Phone**

# **Quick Installation Guide**

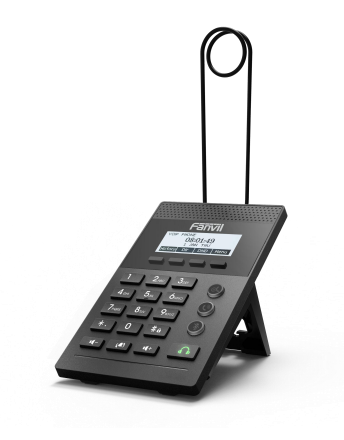

## 1 Installation

## 1.1 Bracket installation

Please follow the instructions in below picture to install the device.

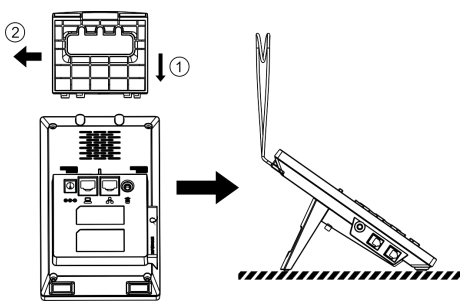

Figure 1 - Bracket installation

#### 1.2 Connecting to the Device

Please connect power adapter, network, PC, handset, and foot pedal to the corresponding ports as described in below picture.

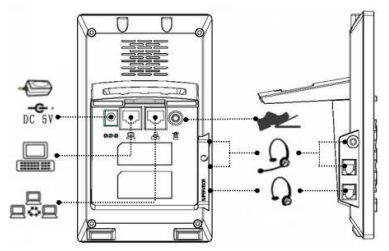

Figure 2 - Connecting to the Device

## 2 SIP Setting

### 2.1 Login the homepage of the Device

User should open the device's web portal page by entering the device's IP address in a browser. To get the device IP address, user could press the soft-menu button [Menus] -> [Status]. The default username and password are both 'admin'.

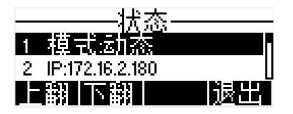

| Figure | 3.         | Check | the | Device's | IP | Address |
|--------|------------|-------|-----|----------|----|---------|
| Iguie  | <b>J</b> - | CHECK | uie | Device 3 |    | Audiess |

| User:     |         |   |
|-----------|---------|---|
| Password: |         |   |
| Language: | English | ٣ |
|           | Logon   |   |

Figure 4 - Web Portal Login Page

### 2.2 Add the SIP account

Set SIP server address, port, user name, password and SIP user with assigned SIP account parameters. Select "Activate", and then click Apply to save this setting.

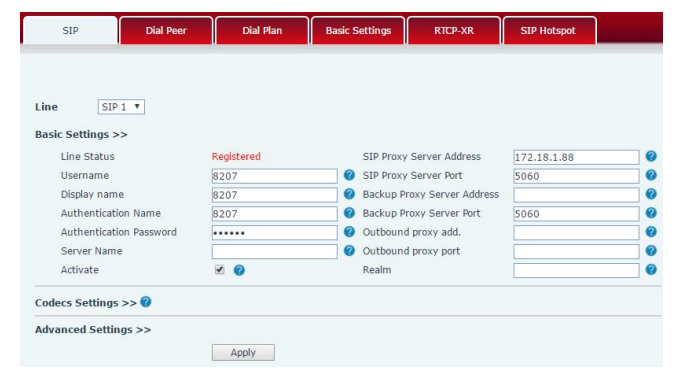

Figure 5 - SIP Setting

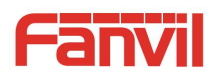